# Install the IDERA Dashboard & SQL Workload Analysis

This procedure guides you through the installation of the IDERA Dashboard and SQL Workload Analysis.

### Start your IDERA SQL Workload Analysis installation

You can install the IDERA Dashboard and SQL Workload Analysis on any computer that meets or exceeds the product requirements.

To start installing the IDERA Dashboard and SQL Workload Analysis:

- 1. Log on with an administrator account to the computer on which you want to install SQL Workload Analysis.
- 2. Run Setup.exe in the root of the installation kit.
- 3. Click **Next** on the **Welcome** window of the setup program.

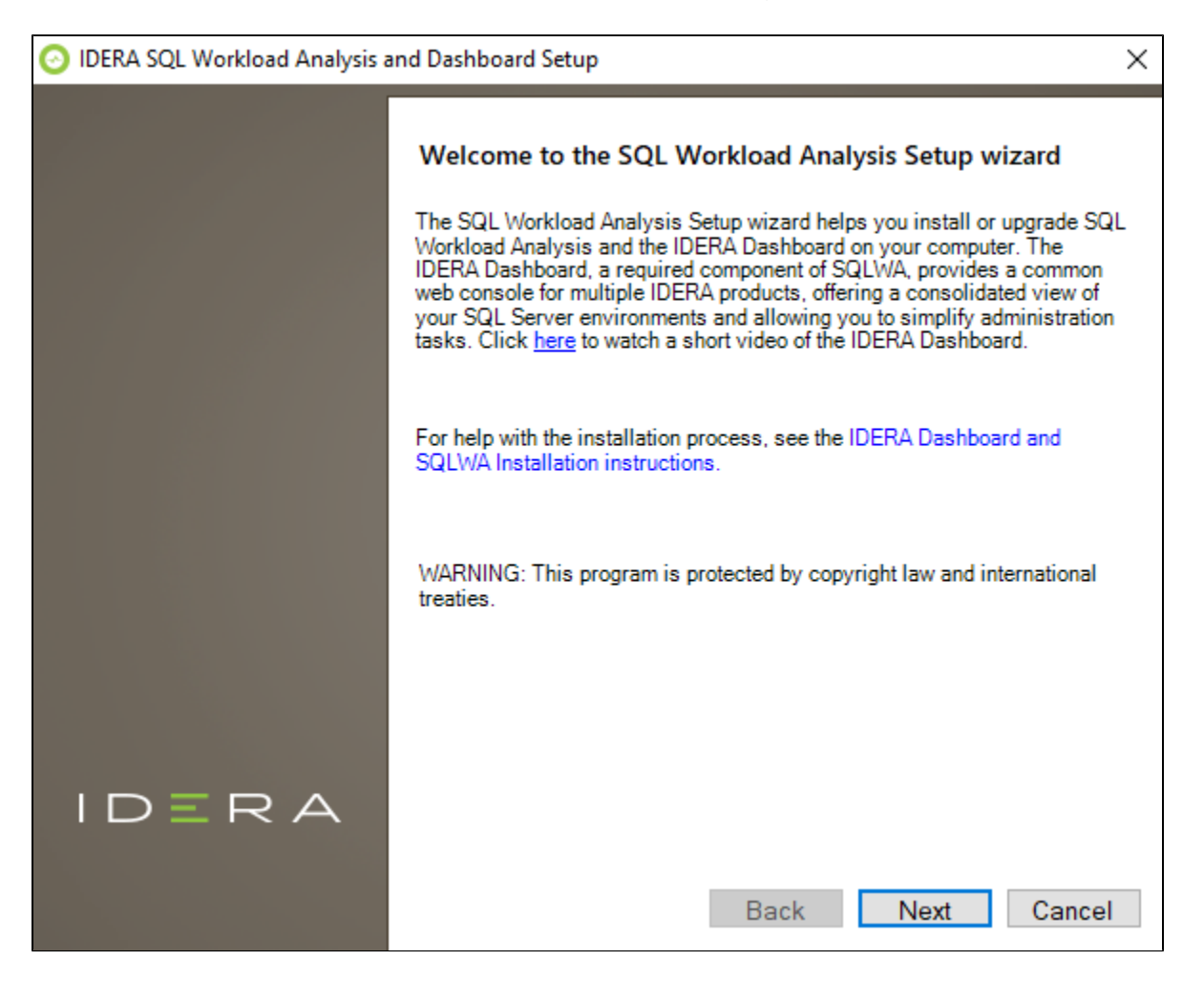

4. Review the license agreement. To accept this license agreement, click **I accept the terms and conditions of this License Agreement**, and then click **Next**.

|       |                                                                                                    | ~ |
|-------|----------------------------------------------------------------------------------------------------|---|
|       | End-User License Agreement<br>Please read carefully the following License Agreement                                                                                                    |   |
|       | SOFTWARE LICENSE AGREEMENT<br>Idera, Inc.<br>2950 North Loop Freeway West<br>Suite 700<br>Houston, Texas 77092<br>Phone: (713) 862-5250; Fax: (713) 862-5210<br>BY PROCEEDING TO DOWNLOAD, INSTALL OR USE THE SOFTWARE<br>IN WHICH THIS AGREEMENT IS ELECTRONICALLY EMBEDDED OR BY<br>OBTAINING A LICENSE KEY FOR THIS SOFTWARE, YOU HEREBY<br>ACKNOWLEDGE AND AGREE TO BE BOUND BY THE FOLLOWING<br>TERMS AND CONDITIONS. IF YOU DO NOT AGREE WITH THESE<br>TERMS AND CONDITIONS, THEN CLICK "DO NOT ACCEPT," DO NOT<br>INSTALL OR USE THE SOFTWARE AND DELETE THE SOFTWARE<br>FROM YOUR COMPUTER SYSTEM. BY INSTALLING OR USING THE<br>SOFTWARE OR BY CLICKING ON "ACCEPT" YOU ACKNOWLEDGE | * |
| IDERA |                                                                                                    |   |

### Select Products to install

By default both products (IDERA Dashboard & SQL Workload Analysis) are selected to be installed. You can choose to install only the IDERA Dashboard or only SQL Workload Analysis.

| IDERA SQL Workload Analysis S | Setup                                                                                                    | $\times$ |
|-------------------------------|----------------------------------------------------------------------------------------------------|----------|
|                               | Customize your SQLWA setup                                                                                                  |          |
|                               | Please select whether you want to install IDERA Dashboard with SQL WA                                                       |          |
|                               | SQL Workload Analysis<br>IDERA Dashboard<br>The installed version (4.6.0.9) of dashboard on the local machine is up to date |          |
|                               |                                                                                                    |          |
|                               |                                                                                                    |          |
| IDERA                         |                                                                                                    |          |
|                               | Back Next Cancel                                                                                                    |          |

# Select a registration option to install your IDERA Dashboard

You can select to install or upgrade your IDERA Dashboard on your local machine or on a remote server. If you have previously installed the IDERA Dashboard, provide the URL and the administrator credentials, and click **Next**.

| IDERA SQL Workload Analysis S | Setup                                              | $\times$ |
|-------------------------------|----------------------------------------------------|----------|
|                               | Registration with IDERA Dashboard                  |          |
|                               | Please register with IDERA Dashboard.              |          |
|                               | Register with IDERA Dashboard on the local server. |          |
|                               | Register with IDERA Dashboard on a remote server.  |          |
|                               |                                                    |          |
|                               |                                                    |          |
|                               |                                                    |          |
|                               |                                                    |          |
|                               |                                                    |          |
|                               |                                                    |          |
|                               |                                                    |          |
|                               |                                                    |          |
| IDERA                         |                                                    |          |
|                               |                                                    |          |
|                               | Back Next Canc                                     | el       |

Select an installation location and type a display name for your instance

 $\odot$ 

You can use the default install location or specify a different path. For your first install, we recommend using the default location for SQLWA and the IDERA Dashboard.

On the Display Name text box, type a unique name for your SQLWA instance, and click **Next** to continue with the installation.

# **Display name**

The display name helps you to distinguish different instances of the same product.

| IDERA SQL Workload Analysis | Setup                                                                                        |                                                                |                                                                        |                                                              | ×                          |
|-----------------------------|----------------------------------------------------------------------------------------------|----------------------------------------------------------------|------------------------------------------------------------------------|--------------------------------------------------------------|----------------------------|
|                             | Choose a des                                                                                 | tination                                                       | folder                                                                 |                                                              |                            |
|                             | Please provide us the<br>SQL WA:                                                             | e destination f<br>ygram Files \<br>C:\Pmgram                  | folder where you                                                       | want to install th<br>SQL Workload Ar                        | e component(s):<br>nalysis |
|                             | Provide a unique na<br>Type a unique name<br>displayed in the IDEI<br>different instances of | me for the SQ<br>for your SQL<br>RA Dashboar<br>f the same pro | L WA instance<br>Workload Analy<br>d. A unique name<br>oduct. We recom | sis instance to be<br>e helps you to dis<br>mend using displ | e<br>stinguish<br>lay      |
| IDERA                       | Display Name:                                                                                | sqlwa                                                          |                                                                        |                                                              |                            |

#### Select a Windows user account to use for the service account

SQL Workload Analysis uses the service account to communicate with the monitored SQL Server. The IDERA Dashboard uses this account to connect, discover, and gather configuration information from SQL Servers in your environment. The installer grants the "Log on as a Service" right to the account that you specify, you can also choose to use different Windows credentials for each of the products.

#### To specify a service account:

- 1. On the Service Account window, type appropriate credentials in the provided fields under which the services run.
- 2. Click Next. SQL Workload Analysis verifies the connection before continuing.

| O IDERA SQL Workload Analysis Setup |                                                                                                    | ×                                                                                                    |  |
|-------------------------------------|----------------------------------------------------------------------------------------------------|----------------------------------------------------------------------------------------------------|--|
|                                     | Service Accou<br>Specify the service ac<br>Dashboard. The servic<br>into the applications. Y<br>additional users. | nt<br>counts for SQL Workload Analysis and the IDERA<br>ce accounts will be used to collect information and to log<br>fou can log into the IDERA Dashboard to create |  |
|                                     | Service Account for S<br>Domain \ UserName:<br>Password:                                                          | QLWA<br>WK-236A\administrator                                                                                                    |  |
|                                     |                                                                                                    |                                                                                                    |  |
| IDERA                               |                                                                                                    |                                                                                                    |  |
|                                     |                                                                                                    | Back Next Cancel                                                                                                    |  |

# IDERA SQLWA Database and Message Queue configuration

To change the storage paths for the Database File and the Message Queue, first uncheck the Default Location, and enter the new storage paths.

| 🔡 IDERA SQL Workload Analysis | Setup                                                                                                    | :                                     | × |  |
|-------------------------------|----------------------------------------------------------------------------------------------------|---------------------------------------|---|--|
|                               | IDERA SQLWA Database and                                                                                  | Message Queue Configuration           |   |  |
|                               | Please provide the path to store database data files and message queue<br>data files for the IDERA SQLWA. |                                       |   |  |
|                               | Database File Storage:                                                                                    | C:\Program Files\IDERA\IDERA SQL Work |   |  |
|                               | Message Queue Storage:                                                                                    | C:\Program Files\IDERA\IDERA SQL Work |   |  |
|                               | Use Default Location                                                                                      |                                       |   |  |
|                               |                                                                                                    |                                       |   |  |
|                               |                                                                                                    |                                       |   |  |
|                               |                                                                                                    |                                       |   |  |
|                               |                                                                                                    |                                       |   |  |
|                               |                                                                                                    |                                       |   |  |
|                               |                                                                                                    |                                       |   |  |
|                               |                                                                                                    |                                       |   |  |
| IDERA                         |                                                                                                    |                                       |   |  |
|                               |                                                                                                    |                                       |   |  |
|                               |                                                                                                    | Back Next Cancel                      |   |  |

# Service Ports

The SQL Workload Analyzer services use the following ports:

- IDERA Framework Service Port: 20700
- IDERA SQLDB Service Port: 1433
- ActiveMq Message Queue Port: 20705

| 🛃 IDERA SQL Workload Analysis Setup |                                                                             |   |  |  |
|-------------------------------------|-----------------------------------------------------------------------------|---|--|--|
|                                     | Service Ports                                                               |   |  |  |
|                                     | pecify the ports to be used by the IDERA SQL Workload Analyzer services.    |   |  |  |
|                                     | IDERA Framework Service Port 20700                                          |   |  |  |
|                                     | IDERA PMDB Service Port 20701                                               |   |  |  |
|                                     | ActiveMq Message Queue Port 20705                                           |   |  |  |
|                                     | If Firewall is enabled make sure it allows TCP traffic through these ports. |   |  |  |
| IDERA                               | Back Next Cance                                                             | I |  |  |

Verify that the Firewall allows TCP (Transmission Control Protocol) traffic through your specified ports.

# **Purge Schedule Details**

Configure the schedule to run the purge process in SQL Workload Analysis. The Purge Schedule Details is set at 2:00 AM, every 2 weeks, on Sunday, by default.

| IDERA SQL Workload Analysis | Setup                                                                                                    | $\times$ |  |
|-----------------------------|----------------------------------------------------------------------------------------------------|----------|--|
|                             | Purge Schedule Details   Please provide the details for the scheduled run of purge process.   Start Date and Time for the Purge Process:   5/ 9/2020   2:00:00 AM   Recur every: 2   weeks on: |          |  |
|                             | ☑ Sunday 		 Monday 		 Tuesday 		 Wednesday<br>Thursday 		 Friday 		 Saturday                                                                                                    |          |  |
| IDERA                       | Back Next Cance                                                                                                    | :1       |  |

① The purge process does not affect historical data that is visible to users. It is a cleanup utility to improve stability.

# Complete the install

The setup will grant the provided accounts access to SQL Workload Analysis and the IDERA Dashboard. The user that installs the IDERA Dashboard has access to this application by default as a Dashboard Administrator. You can choose whether you want other users to have access to the IDERA Dashboard in the Administration view. Click **Install** to indicate that you are ready to complete your installation with the configurations you specified. If you want to review or change any of your settings, click **Back**.

| IDERA SQL Workload Analysis   | Setup                                                                                                    | ×  |
|-------------------------------|----------------------------------------------------------------------------------------------------|----|
| O IDERA SQL Workload Analysis | Ready to install IDERA SQL Workload Analysis<br>Ready to install SQL WA.<br>SQLWA is getting installed at the following path:<br>C:\Program Files\IDERA\IDERA SQL Workload Analysis |    |
| IDERA                         | Back Install Cance                                                                                                    | el |

To complete the SQL Workload Analysis, click **Finish** to exit the IDERA Dashboard Setup Wizard.

| IDERA SQL Workload Analysis | and Dashboard Setup                                                     | $\times$ |  |
|-----------------------------|-------------------------------------------------------------------------|----------|--|
|                             | Setup wizard completed                                                  |          |  |
|                             | Congratulations! SQL Workload Analysis has been successfully installed. |          |  |
|                             |                                                                         |          |  |
|                             |                                                                         |          |  |
|                             |                                                                         |          |  |
|                             | Collect Installation Logs                                               |          |  |
| IDERA                       |                                                                         |          |  |
|                             | ✓ Launch IDERA SQL Workload Analysis Finish                             | 1        |  |

To access the IDERA Dashboard and the SQL Workload Analysis web console, see Log in the IDERA Dashboard and web console.

# **Uninstalling the IDERA Dashboard**

If you wish to uninstall the IDERA Dashboard, make sure to unregister all products by clicking the **Manage Products** link of the Products widget in the Administration view. For additional information, see Managing products in the IDERA Dashboard.

IDERA | Products | Purchase | Support | Community | Resources | About Us | Legal

0